## **Texteditor für Fließtexte**

Das IFW verfügt über einen Texteditor, der Ihnen bei allen Fließtextfeldern, z.B. in Kopf- und Fußtexten der Belege, Bemerkungsfeldern, Brieftexten oder Artikeltexten begegnet. Wenn Sie auf einem Fließtextfeld anfangen zu schreiben, oder die Taste F1 drücken, öffnet sich der Editor.

1/2

## **Bitte beachten Sie:**

- Die Textfelder können nur eine begrenzte Zahl Zeichen aufnehmen. Können Sie keine Zeichen mehr eingeben ist das Maximum erreicht.
- Bei Ausdrucken auf HTML Belege werden doppelte Leerzeichen vom HTML aelöscht.
- Vermeiden Sie Zeilenumbrüche. Sie sollten Ihre Texte ohne Zeilenumbrüche (Returns) schreiben. Sie geben damit dem HTML die Möglichkeit die Textumbrüche der vorhandenen Breite optimal anzupassen.
- Wie Sie in **Positionen der Verkaufsbelegen** Tabellendarstellung erhalten, können Sie im Artikel Seitenumbruch, Tabellen und Aufzählungen nachlesen.

## Kontextmenü des Editor

Mit Rechtsklick öffnet sich das Kontextmenü: Für die Funktionen Ausschneiden, Kopieren und Löschen muß zuvor ein Textbereich markiert sein. Klicken und ziehn Sie dazu mit der Maus oder drücken Sie C+Alt um alles zu markieren. Haben sie Text in Ihrer Zwischenablage gespeichert, kann die Funktion "Einfügen" verwendet werden.

| -0  | Tecktochvelapiciturg                  |          |  |
|-----|---------------------------------------|----------|--|
| 10  | Ricksings                             | \$192    |  |
|     | A REPORT OF A REPORT OF A             |          |  |
| 1.9 | C. Statement                          |          |  |
| 10  | Colleger                              |          |  |
| 4   | Less test                             |          |  |
| =   | Buten                                 | 10.9-1   |  |
| 10  | Alles Datasen                         |          |  |
| F   | Laetseichen anzeigen Git-/Ausschalten | 999-6    |  |
| -   | Pixer Zeichenzatz Ein-/kusschalten    | storg-it |  |
| H   | Zeisestreite eissteden                | 10.9-1   |  |
| 15  | Tanthausteine                         |          |  |

## **Tastenbelegung des Editors**

| Tastenbelegung                                                             | IFW GUI               | IF | W Classic                                                           |
|----------------------------------------------------------------------------|-----------------------|----|---------------------------------------------------------------------|
| Eingabe                                                                    | ✓                     | ~  | neuen Absatz                                                        |
| Strg+Y                                                                     | ✓                     |    | Zeile löschen                                                       |
| $\uparrow \hspace{0.1cm} \downarrow \hspace{0.1cm} \rightarrow \leftarrow$ | ✓                     | ~  | Cursor positionieren                                                |
| Esc                                                                        | <ul> <li>✓</li> </ul> | ~  | Editor schließen, zurück zu Maske oder Systemanfrage zum speichern. |

| weitere<br>Tasten | IFW<br>GUI | IF۱ | IFW Classic             |  |
|-------------------|------------|-----|-------------------------|--|
| Pos1              | <b>~</b>   | ~   | zum Anfang der Zeile    |  |
| Ende              | <b>~</b>   | ~   | zum Zeilenende          |  |
| Bild↑             | <b>~</b>   | ~   | Seite aufwärts blättern |  |
| Bild↓             | <b>~</b>   | ✓   | Seite abwärts blättern  |  |

| weitere<br>Tasten | IFW<br>GUI | IF | W Classic                                                                                                    |
|-------------------|------------|----|----------------------------------------------------------------------------------------------------|
| Entf              | <b>~</b>   | ~  | Zeichen rechts vom Cursors löschen                                                                                                    |
| BACK              | <b>~</b>   | ~  | Zeichen links vom Cursor löschen                                                                                                    |
| F1                | <b>~</b>   | ✓  | Aufruf der Textbausteine                                                                                                    |
| F3                |            | ✓  | Einrücken Beginn                                                                                                    |
| F4                |            | ✓  | Einrücken Ende                                                                                                    |
| F5                | <b>~</b>   | ~  | Überschreibmodus ein/aus                                                                                                    |
| F7                |            | ~  | Steuerzeichen ein/aus                                                                                                    |
| F8                | ✓          | ~  | Fenster zoomen - Das Fenster wird maximal vergrößert oder verkleinert.                                                                                                    |
| Strg+E            | ✓          | ~  | zeigt Leerzeichen und Zeilenumbrüche an.                                                                                                    |
| Alt+S             |            | ~  | Text suchen (beachten Sie Groß- und Kleinschreibung).                                                                                                    |
| Strg+F            | <b>~</b>   |    | Text suchen (beachten Sie Groß- und Kleinschreibung).                                                                                                    |
| Alt+V             |            | ~  | <i>STOP Marke</i> einfügen (zum schnellen Auffinden von Passagen in<br>Textbausteinen)                                                                                                    |
| Alt+F             |            | ~  | zum nächsten STOP Marke springen                                                                                                    |
| Alt+H             |            | ~  | Markierung für Silbentrennung bei Zeilenumbruch                                                                                                    |
| Alt+P             |            | ~  | Zeilenbreite ändern (Nur im Textmodus)                                                                                                    |
| Strg+P            | <b>~</b>   |    | Zeilenbreite ändern (Nur auf dem Bildschirm)                                                                                                    |
| Strg+R            | ~          |    | Schaltet auf einen fixen Font um (Monospace / Courier). Damit können Sie<br>mit Leerzeichen formatierte Tabellen erstellen, die bei HTML Drucken<br>korrekt ausgegeben werden. Wie Sie solche Tabellen eingeben können<br>Sie im Artikel Ausdrucken und Exportieren nachlesen. |
| Alt+J             |            | ~  | Blocksatz ein- bzw. ausschalten. (Nur im Textmodus)                                                                                                    |

| Blockfunktionen | IFW GUI               | IF | W Classic                                                                               |
|-----------------|-----------------------|----|-----------------------------------------------------------------------------------------|
| Alt+T           |                       | ~  | Zeilenmodus ein- bzw. ausschalten. Nur im Zeilenmodus sind<br>Blockoperationen möglich. |
| Shift + ↑↓→←    | ✓                     | ✓  | Text markieren                                                                          |
| Shift + Entf    | ✓                     | ✓  | Text ausschneiden                                                                       |
| Shift + Einfg   | ✓                     | ✓  | Text einfügen                                                                           |
| Strg+A          | ✓                     |    | Alles markieren                                                                         |
| Strg+C          | ✓                     |    | Text kopieren                                                                           |
| Strg+V          | <ul> <li>✓</li> </ul> |    | Text einfügen                                                                           |

From: IFW Wiki - **www.wiki.ifw.de** 

Permanent link: https://wiki.ifw.de/wiki/doku.php?id=anwender:texteditor

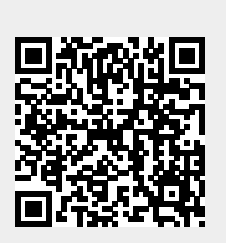

Last update: 15.03.2018 12:21